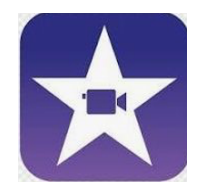

# iMovie pour iPad - Tutoriel

| Table des matières                                         |            |
|------------------------------------------------------------|------------|
| Fenêtre d'ouverture                                        | P.2        |
| Fenêtre de montage                                         | P.3        |
| Les gestes pour éditer la bande vidéo                      | P.4        |
| Modifier une image qui bouge (effet Ken Burns)             | P.5        |
| Transitions                                                | P.5        |
| Filtres                                                    | P.5        |
| Titres ajoutés sur la bande vidéo                          | P.6        |
| Les différentes insertions d'une vidéo                     | P.7        |
| <u>Ajouter un audio</u>                                    | P.8        |
| Enregistrement et exportation du projet                    | P.9        |
| Créer une bande-annonce                                    | P.10 et 11 |
| Annexe 1- exporter un son créé dans GarageBand vers iMovie | P.12 et 13 |

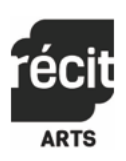

### Fenêtre d'ouverture

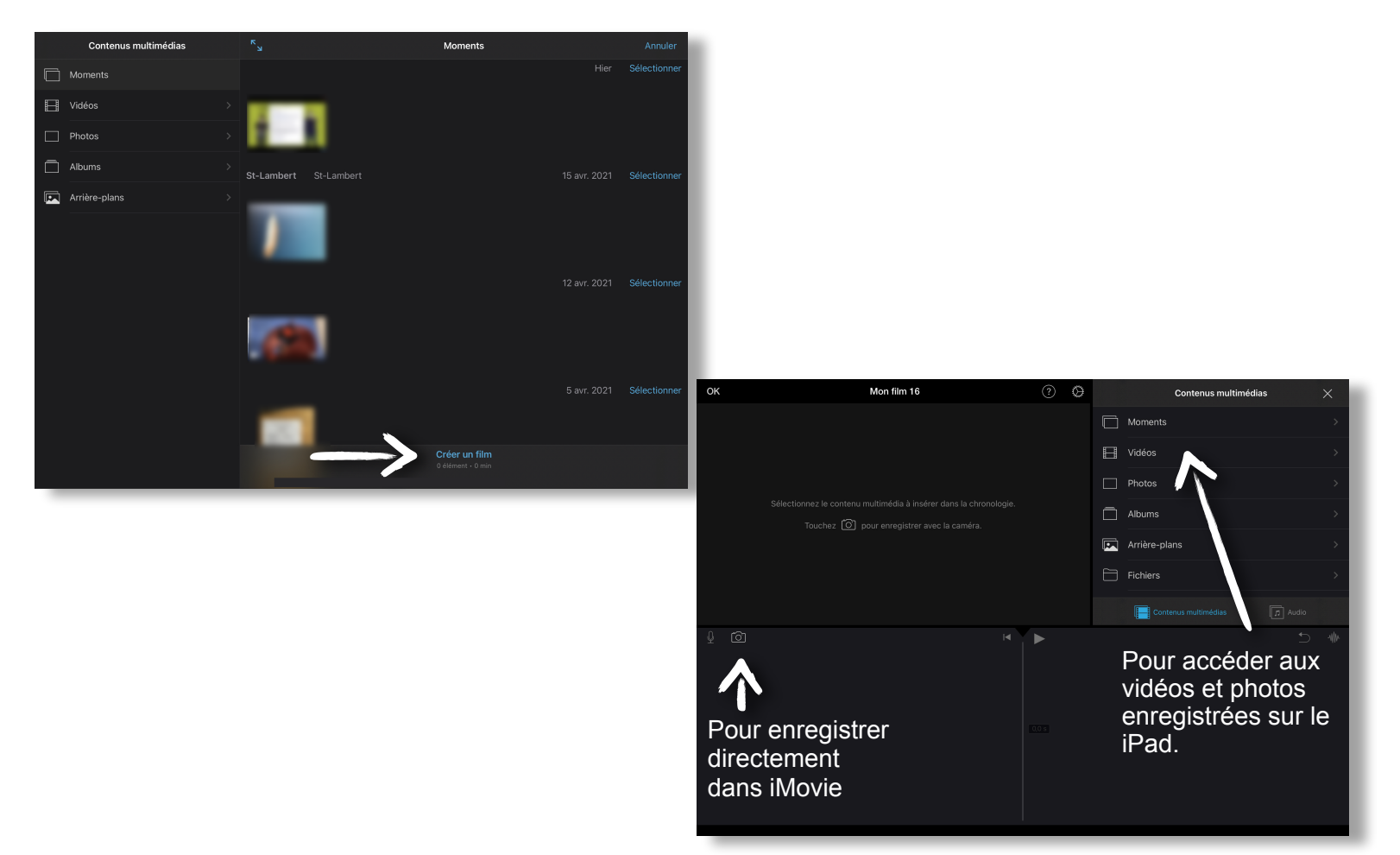

Appuyer sur le + pour créer un nouveau projet.

Vos projets enregistrés se trouvent également sur cette page d'accueil.

2 types de projets peuvent être créés.

Bande annonce : Des styles de bandes-annonces fournies avec iMovie permet de faire un choix (on peut visionner le style en cliquant sur le bouton JOUER au centre de l'écran (p.10)

Sélectionner film permet une plus grande liberté d'action.

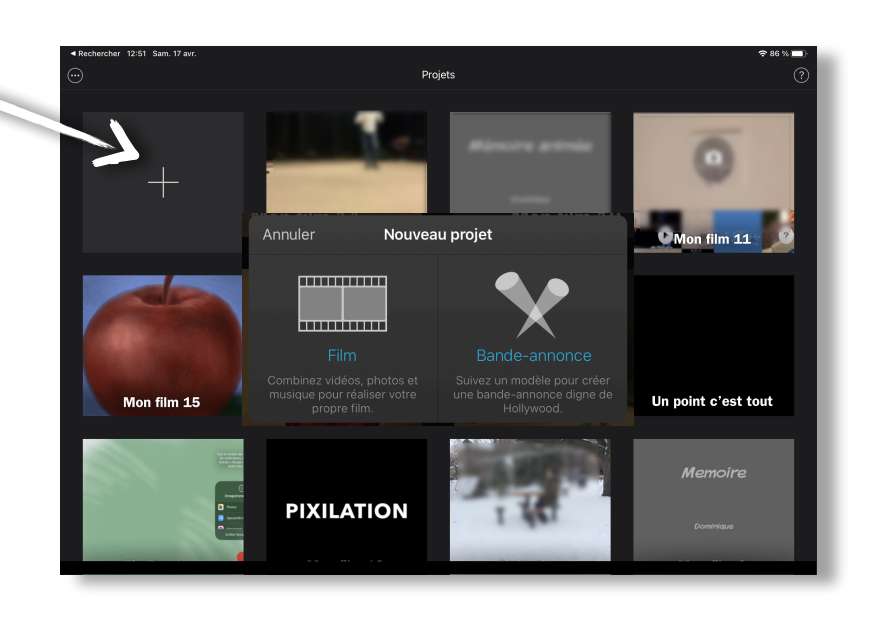

### Fenêtre de montage

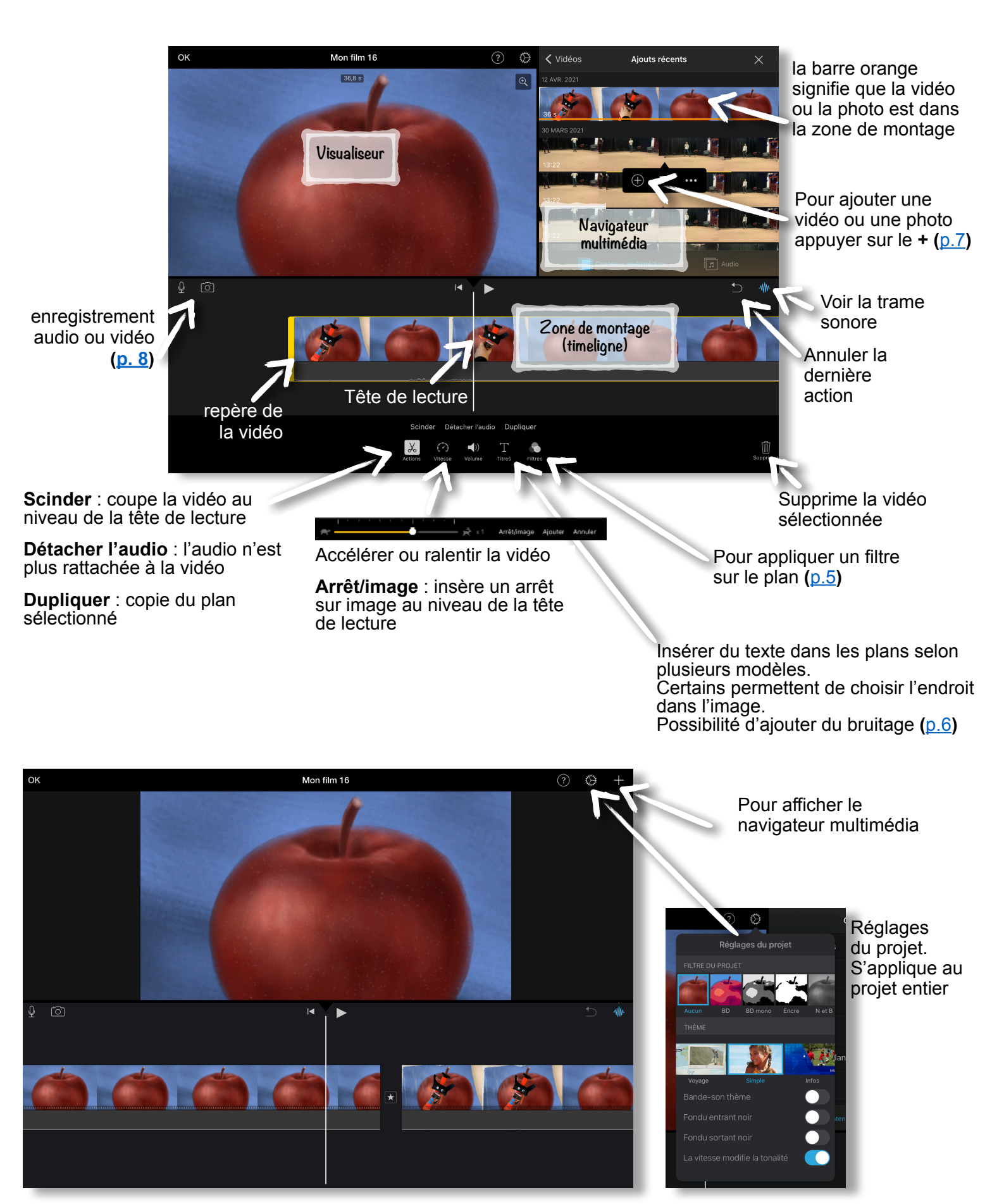

- **Zoom** faire glisser avec 2 doigts dans la zone de montage (timeline) pour agrandir ou réduire les détails de la bande vidéo.
- Élaguer une partie d'un clip : toucher le clip brièvement et déplacer les poignées jaunes.

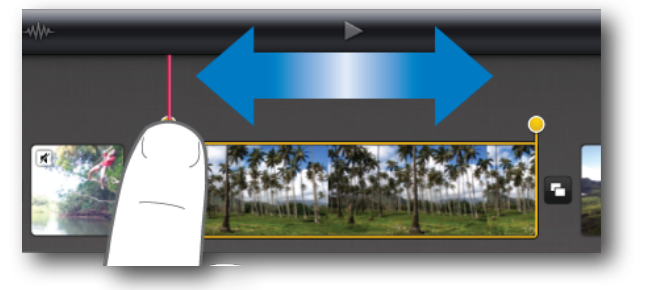

• Déplacer un clip : toucher et maintenir le doigt sur le clip.

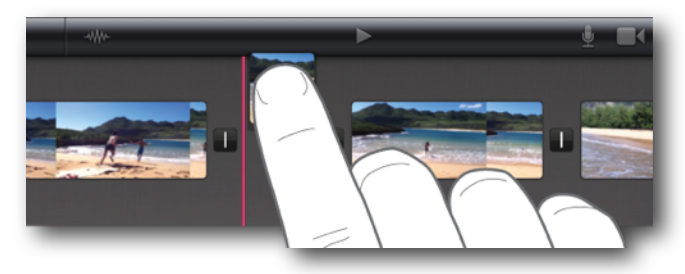

- Effacer un clip : toucher et maintenir le doigt sur le clip; puis, le déplacer en dehors de la zone de temps (timeline).
- Créer un arrêt sur image : défiler la bande vidéo pour que la tête de lecture soit à l'endroit désiré; toucher le clip brièvement; glisser le doigt vers le haut sur la tête de lecture pour créer l'arrêt sur l'image.

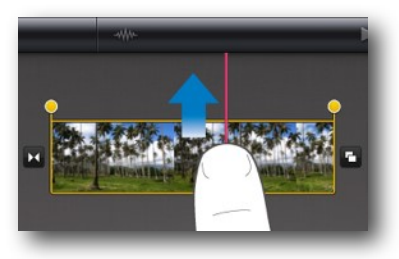

- Modifier la durée d'un arrêt sur image : sélectionner vitesse et déplacer les poignées jaunes.
- **Faire pivoter** un clip : afficher le clip dans le visualiseur; faire tourner les doigts <u>dans le</u> <u>visualiseur</u> pour faire pivoter le clip.

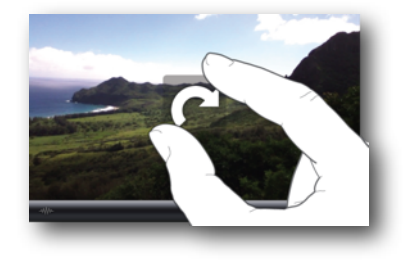

**Modifier l'effet Ken Burns** d'une photo : lors d'une insertion d'un image fixe, l'effet Ken Burns est activité automatiquement.

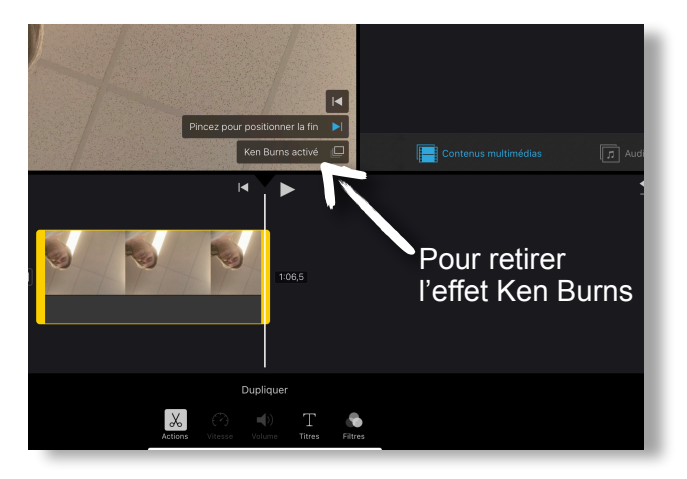

- Annuler ou rétablir une action : toucher brièvement le bouton Annuler 🗢 ou maintenant le doigt sur le bouton pour afficher le menu Annuler ou Rétablir.
- Accéder rapidement au début ou à la fin du vidéo : maintenez le doigt sur l'extrémité gauche ou droite de la bande vidéo (timeline), à l'endroit où la vidéo rencontre le bord de l'écran.

Transitions : entre 2 vidéos, une transition est automatique ajoutée

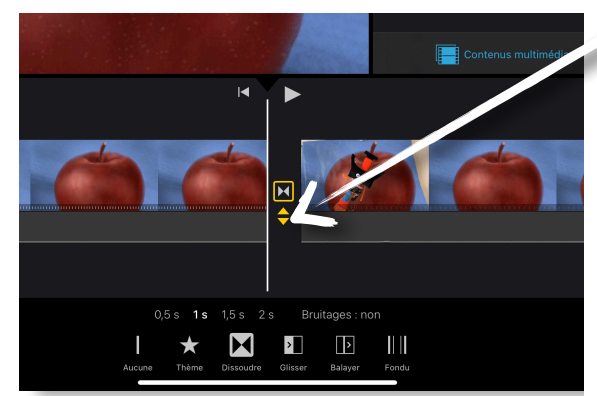

### Éditeur de précision d'une transition :

**Déplacer** le film pour modifier le début ou la fin de la transition;

**Fermer** l'éditeur de précision : toucher brièvement les flèches jaunes (on peut aussi pincer les doigts verticalement sur une transition pour fermer l'éditeur de précision).

Choix parmi 6 transitions possibles et 4 durées de transition. Possibilité d'ajout de bruitage ou non.

Filtres : le filtre s'appliquera sur le plan sélectionné

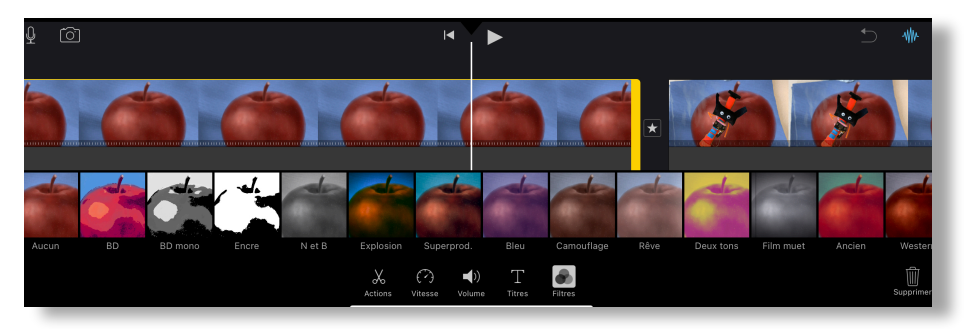

Titres :

| Aucun ~ | STANDARD | PRISME  | GRAVITÉ | Dévoiler   | LIGNE<br>TITRE | ÉLARGIR        | FOCUS         | SURPRISE |                  |
|---------|----------|---------|---------|------------|----------------|----------------|---------------|----------|------------------|
|         |          |         | Début / | Vilieu Fin |                | .ieu : non 🛛 🖪 | uitages : oui |          |                  |
|         |          | Actions | (?) y   | () T       | riins          |                |               |          | D.<br>Supplierer |

- Plusieurs modèles de titres sont disponibles. Certains permettent de choisir l'endroit dans l'image. Il est aussi possible d'ajouter un bruitage prédéterminé.
  N.B. Le titre dure la longueur du clip; il faut réduire, scinder ou dupliquer un clip pour modifier la durée du titre.
- Pour réaliser un générique : ajouter un plan noir et insérer un titre.

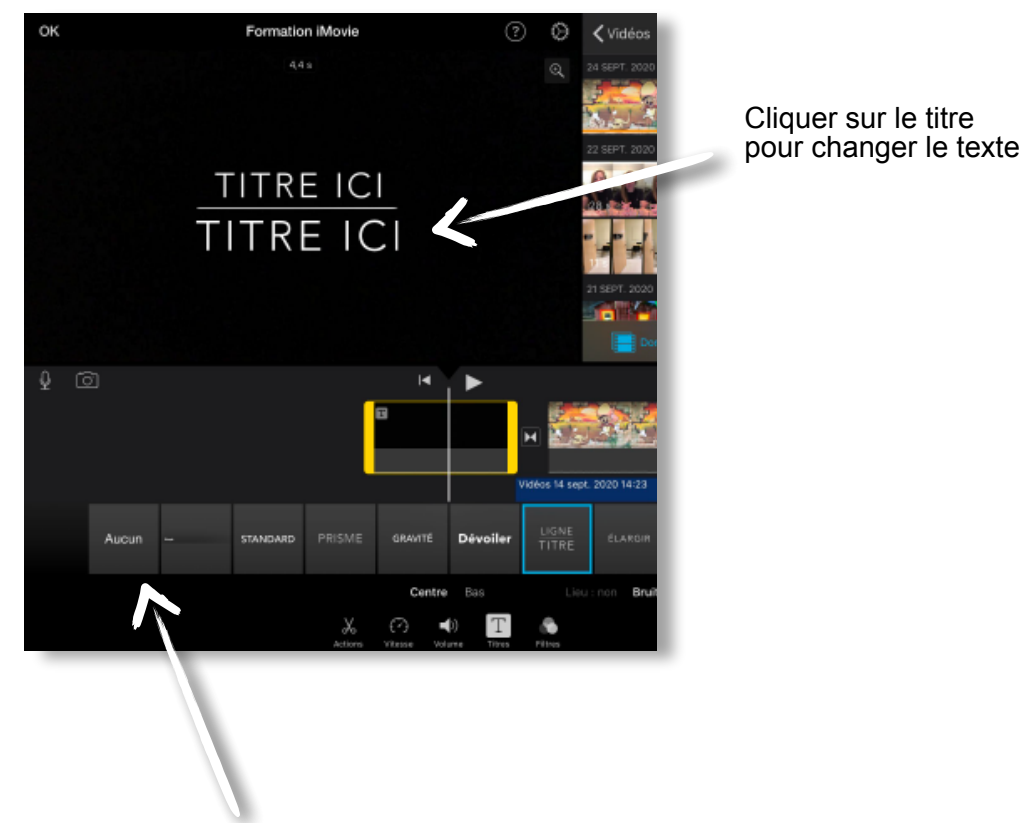

Pour supprimer un titre, cliquer sur Aucun

Les insertions vidéo : lors de l'importation d'une vidéo, plusieurs options sont possibles.

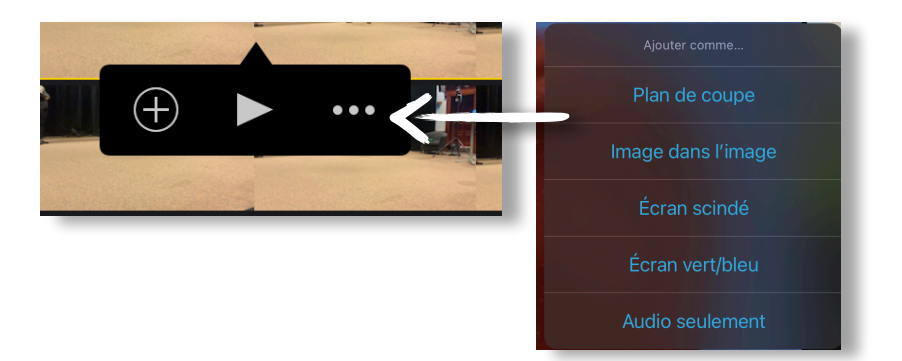

- Plan de coupe : chevauchement d'un plan à un autre instantanément.
- Image dans l'image : insertion d'une image dans le plan principal.

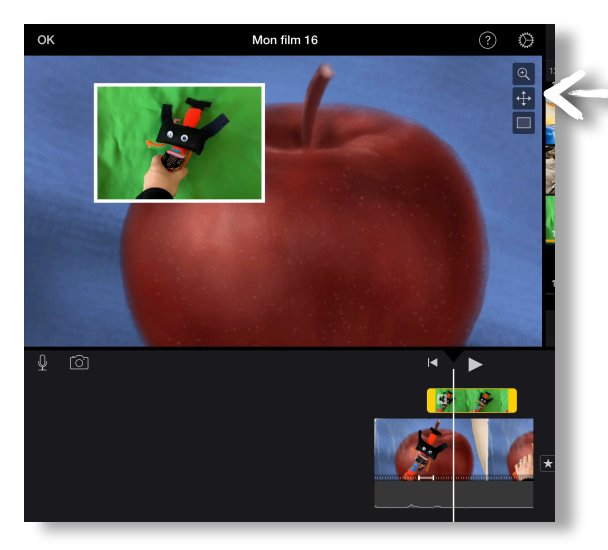

Il est possible de déplacer et de redimensionner la fenêtre

Remarque

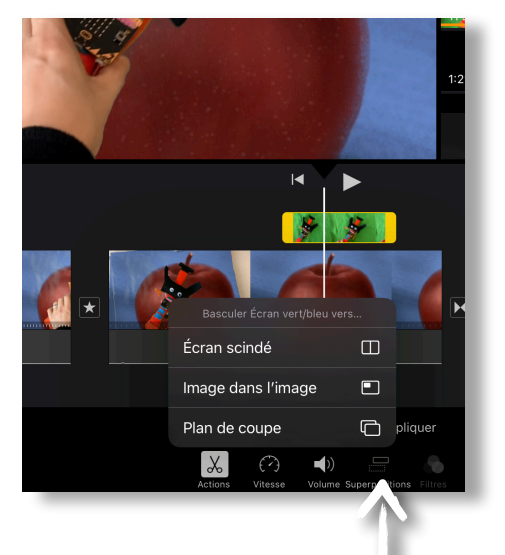

- Écran scindé : chaque image occupe la moitié de l'écran
- Écran vert/bleu : incrustation vidéo

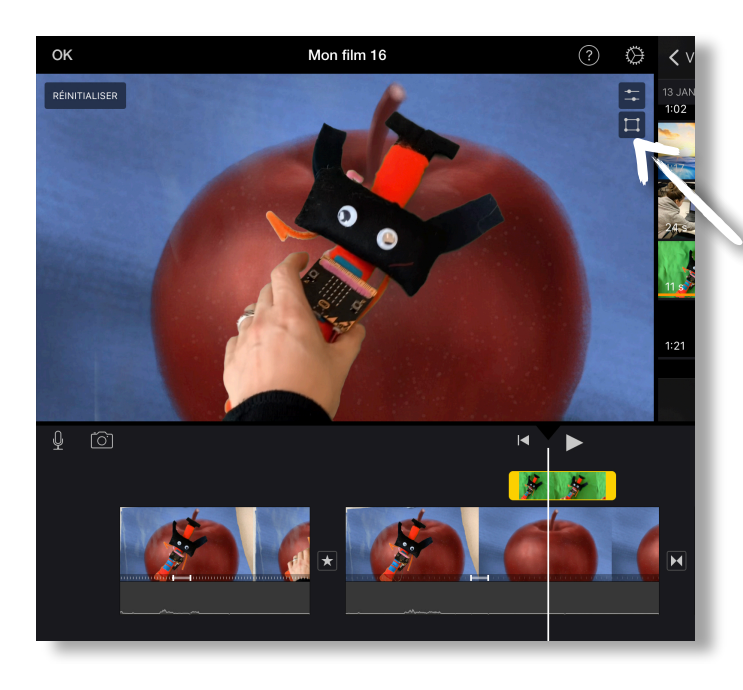

Il est possible de recadrer l'image incrustée sur fond vert et de modifier la tolérance de transparence. Ici, tout ce qui est vert disparaît.

À tout moment il est possible de changer le mode d'insertion

## Ajouter un audio

### Enregistrement vocal possible pour une trame sonore ou une voix hors-champ.

# Enregistrer la voix ou de l'audio : 🖳

- **Modifier la longueur** d'une trame sonore : toucher brièvement la trame sonore et déplacer les poignées jaunes.
- **Déplacer** une trame sonore : toucher et maintenir le doigt sur l'onde audio (N.B. On ne peut pas déplacer une musique de fond).
- **Modifier le volume ou supprimer** une trame sonore : toucher la trame sonore et cliquer sur volume.
- Utiliser un enregistrement à partir de GarageBand sur iPad : voir Annexe 1
- Ajouter de la musique de fond ou des effets sonores :

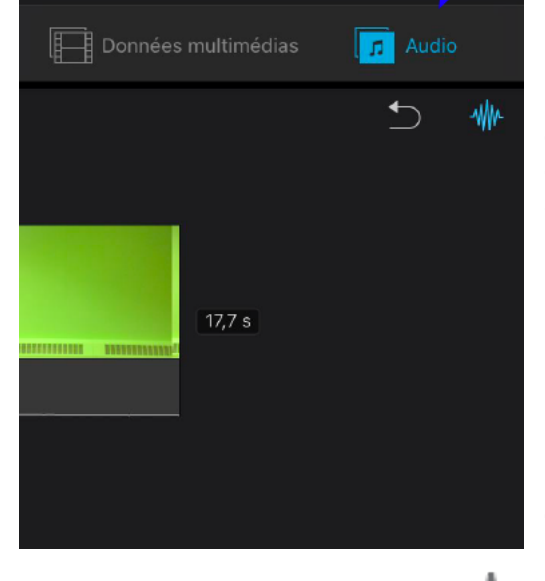

3 choix possibles :

•bande son : écouter et télécharger une bande sonore en quelques secondes. Il y en a des dizaines classées par catégories. En cliquant sur le + la bande-son s'ajoutera alors à la zone de montage.

•Ma musique : st un menu qui contient toutes les listes de musique dans le iPad. En allant dans Fichiers, il est même possible d'aller chercher un fichier dans le nuage (Google Drive, OneDrive, etc.)

•Bruitages : pour ajouter du bruitage à votre table de montage. Des dizaines de bruits différents sont disponibles.

Afficher les ondes sonores :

# Enregistrement et exportation du projet

Une fois votre film monté cliquer sur OK

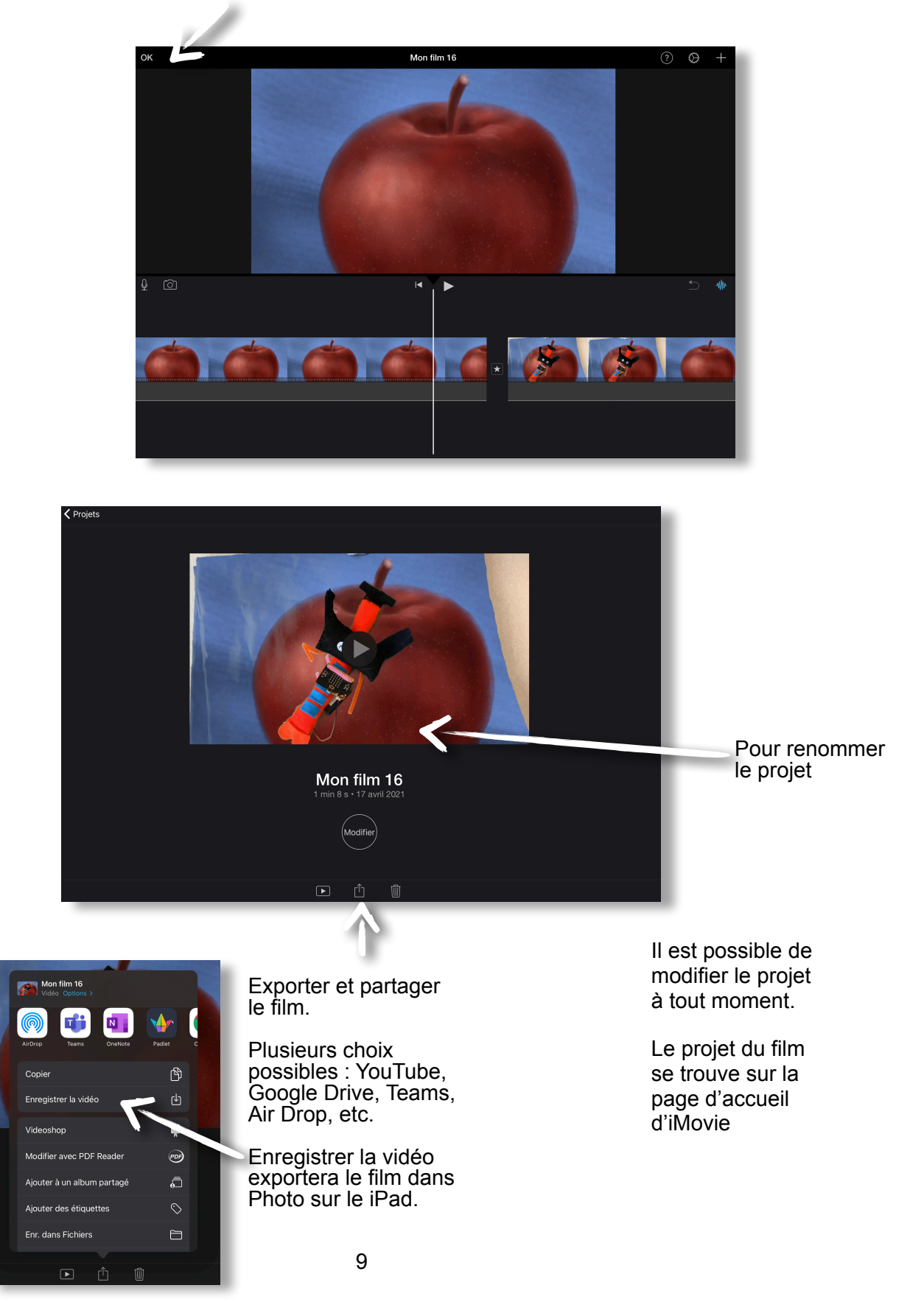

## Créer une bande-annonce

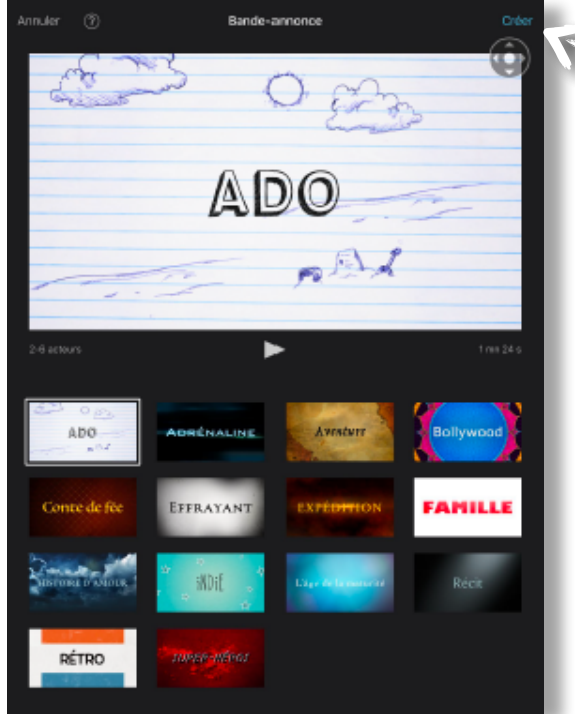

Voilà l'été

Vidéos

Paysage

14 choix de bandes annonces

Une fois le style choisi, cliquer sur créer

et compléter le générique.

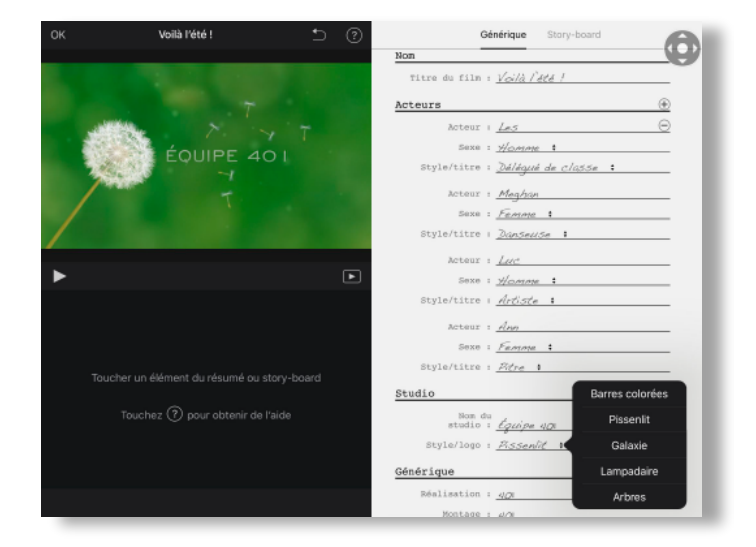

Compléter ensuite de Story board (scénarimage)

Cliquer sur le plan à filmer. il n'est obligé de filmer les plans dans l'ordre.

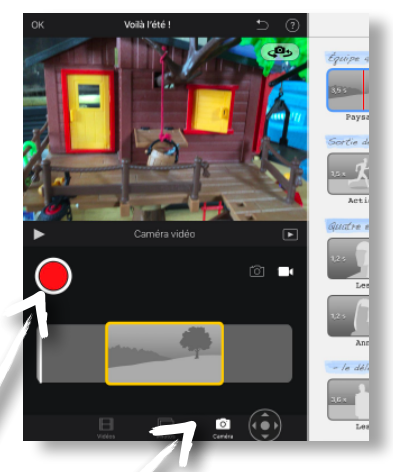

... ou filmer à partir de la caméra

Choisir un film à importer ...

Appuyer sur le bouton rouge (rec.) iMovie enregistrera 3 secondes de sécurité avant et après la durée réelle du plan. Ceci vous sera utile pour le montage.

Ø

- En tout temps, vous pouvez ajuster le moment précis du plan tourné en glissant votre doigt dans la fenêtre jaune. Grâce aux 3 secondes de sécurité filmées avant et après la durée du plan.
- 3 options par défaut

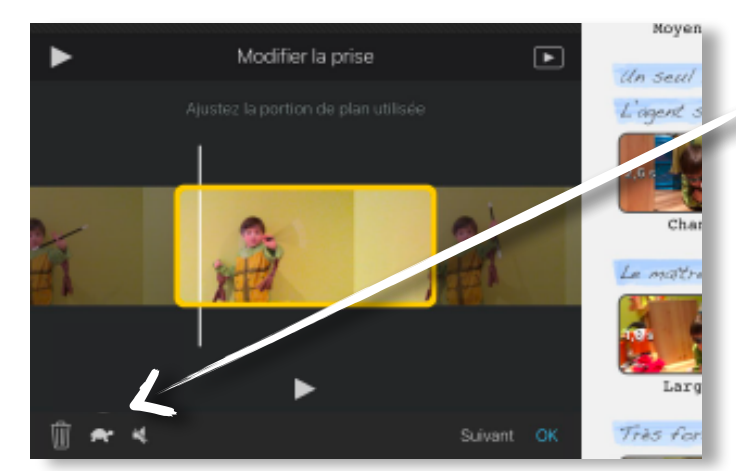

Chan Lee Chan Lee Chan Lee Chan Chan 

• Une fois le projet terminé, cliquer sur OK,

supprimer un plan avec la corbeille.

mettre un ralenti avec la tortue.

mettre ou non le son des voix avec le volume.

Appuyer sur un intertitre pour changer le texte.

Le clavier apparaîtra automatiquement

### ANNEXE 1

#### Utiliser un enregistrement à partir de GarageBand sur iPad

- 1. Dans GarageBand sur iPad, faire une trame sonore ou un enregistrement audio en utilisant le micro, les instruments ou les boucles.
- 2. Afficher la page d'ouverture de GarageBand « Mes morceaux ».
- 3. Cliquer sur le bouton Édition.

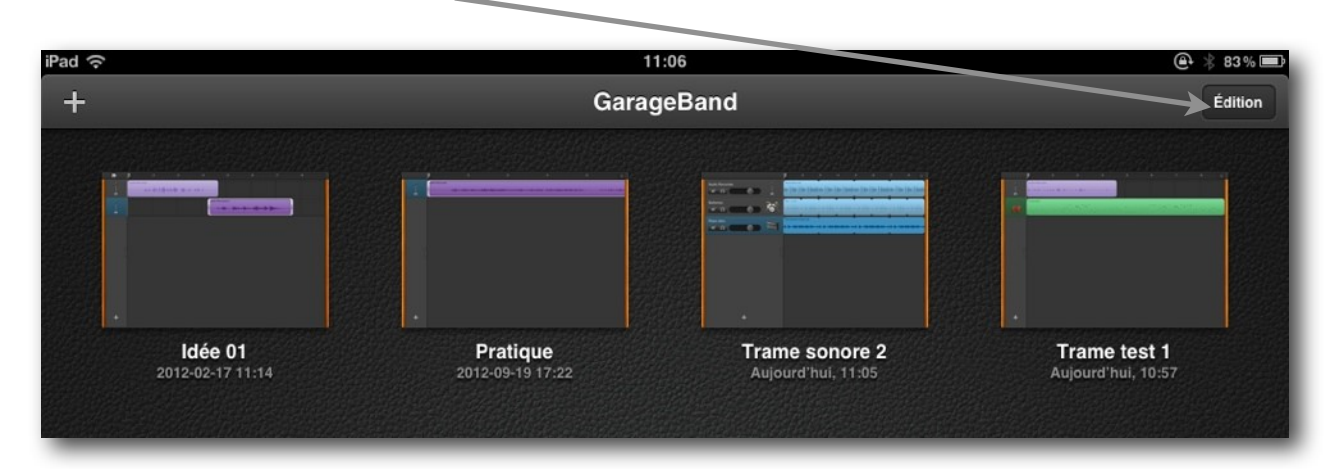

4. Sélectionner le morceau à transférer dans iMovie; puis cliquer sur le bouton Partager.

| iPad                                             | 11:06                       | @<br>83% 🖿                                |
|--------------------------------------------------|-----------------------------|-------------------------------------------|
|                                                  | 1 morceau sélectionné       | Terminé                                   |
| Partager le morceau vers<br>facebook<br>You Tube | Pratique<br>D12-09-19 17:22 | <b>Trame test 1</b><br>Aujourd'hui, 10:57 |
| Partager le morceau via<br>iTunes<br>Envoyer     |                             |                                           |

5. Choisir iMovie dans la fenêtre de partage.

1. iMovie s'ouvrira avec une fenêtre qui permet de choisir d'intégrer la trame sonore à un nouveau projet ou à un projet existant.

| iPad 🔶 | 11:07                                                  | @<br>82% 🗩 |
|--------|--------------------------------------------------------|------------|
|        | <u>:M@VIF</u>                                          |            |
|        | Annuler Sélectionnez un projet où importer les données |            |
| M      | Créer un projet                                        | 01         |
|        | Dernière modification                                  |            |
|        | Mon projet Test 01                                     |            |
|        | Projets existants                                      |            |
|        | Photocopie                                             | •••••      |
|        | Vue de Québec                                          |            |
|        |                                                        |            |
|        |                                                        |            |
|        |                                                        |            |
|        |                                                        |            |
|        |                                                        |            |
|        |                                                        |            |
| 0      |                                                        |            |

2. En sélectionnant votre choix, la trame sonore se placera à l 'endi dans le projet choisi.

'endroit de la tête de lecture

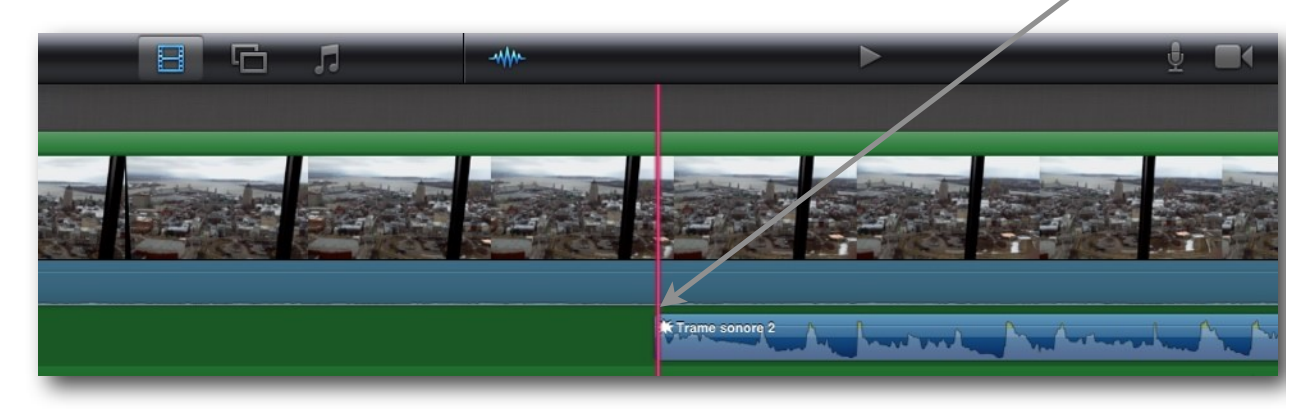